## Subscribing To New Maywood church of Christ YouTube Channel $\equiv$ **VouTube** GB new maywood church of christ ۹ 🌵 .... : SIGN IN A New Maywood church of Christ Home 34 subscribers 0 Q PLAYLISTS CHANNELS HOME VIDEOS DISCUSSION ABOUT 5 Explore ā Uploads PLAY ALL A HEALING COMMUNITY: GOT YOU Library 56:33 45:20 53:46 0 "The Best Is Yet To Be" online sermon by Bro Neil C. Lope... God Got You online sermon by Bro Neil C. Lopez @ New... You Are With Me online sermon by Bro Neil Lopez ... Being Convinced & Convicted:Developing a Fait... It's Your Thing, Do What You Want To Do sermon, Bro K... History 14 views • 1 month ago 7 views • 2 months ago 11 views • 2 months ago 7 views • 2 months ago 13 views • 2 months ago

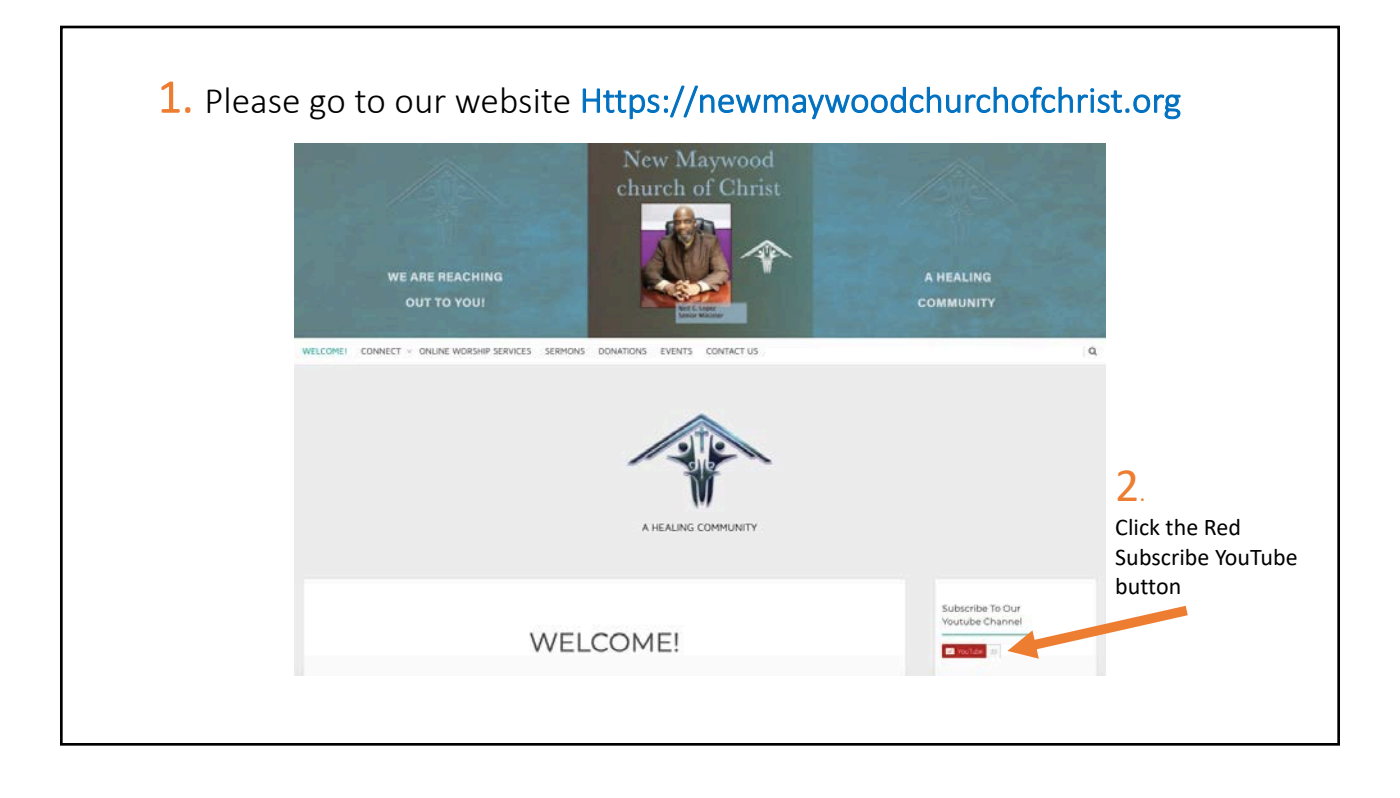

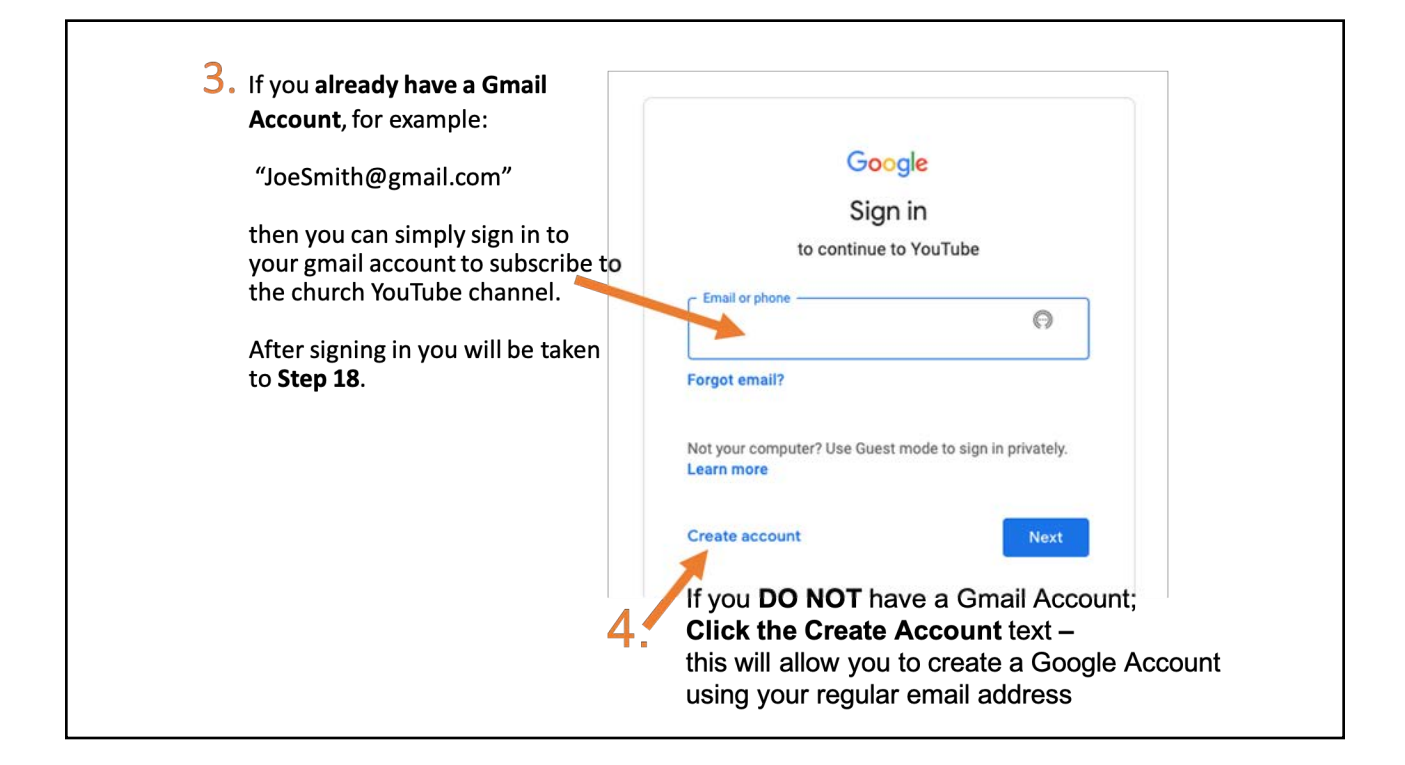

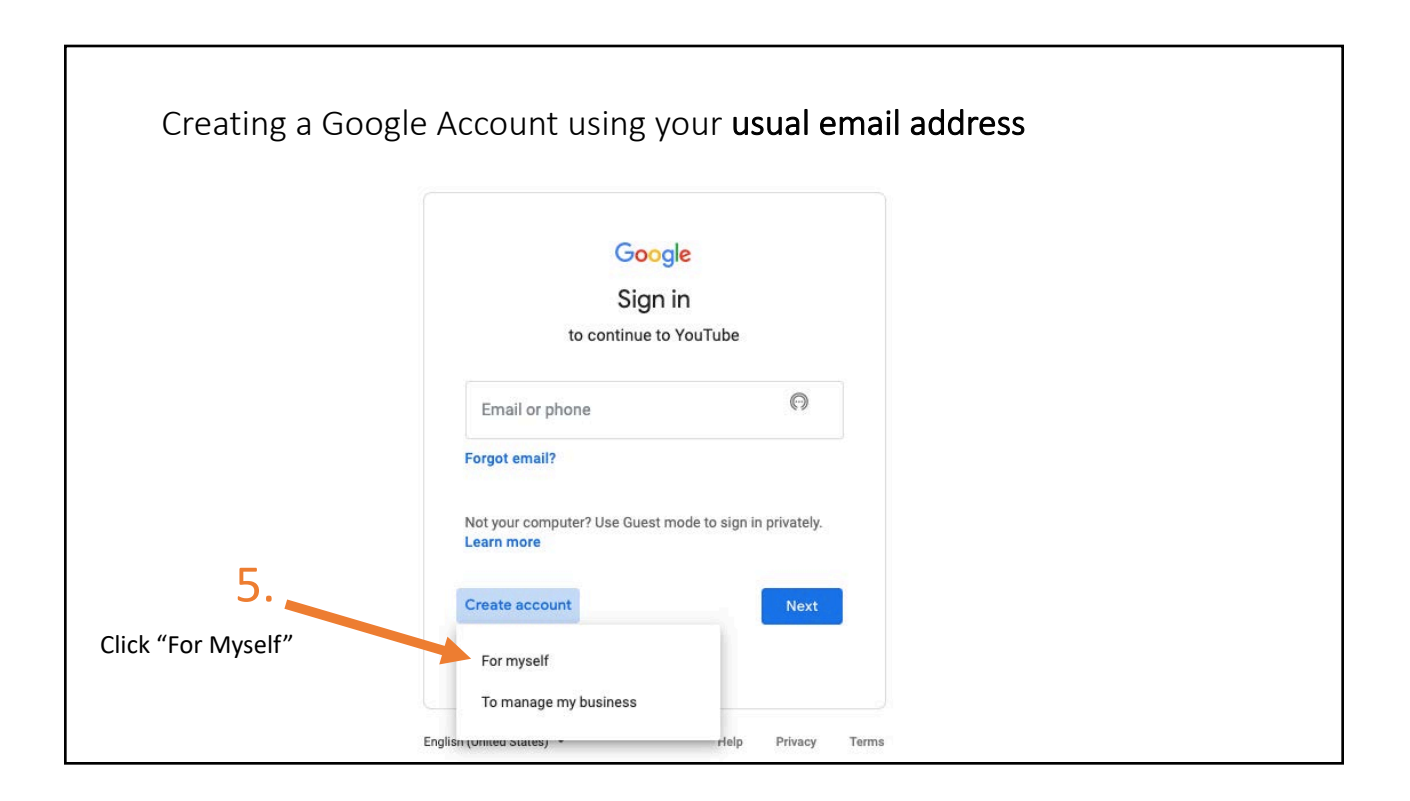

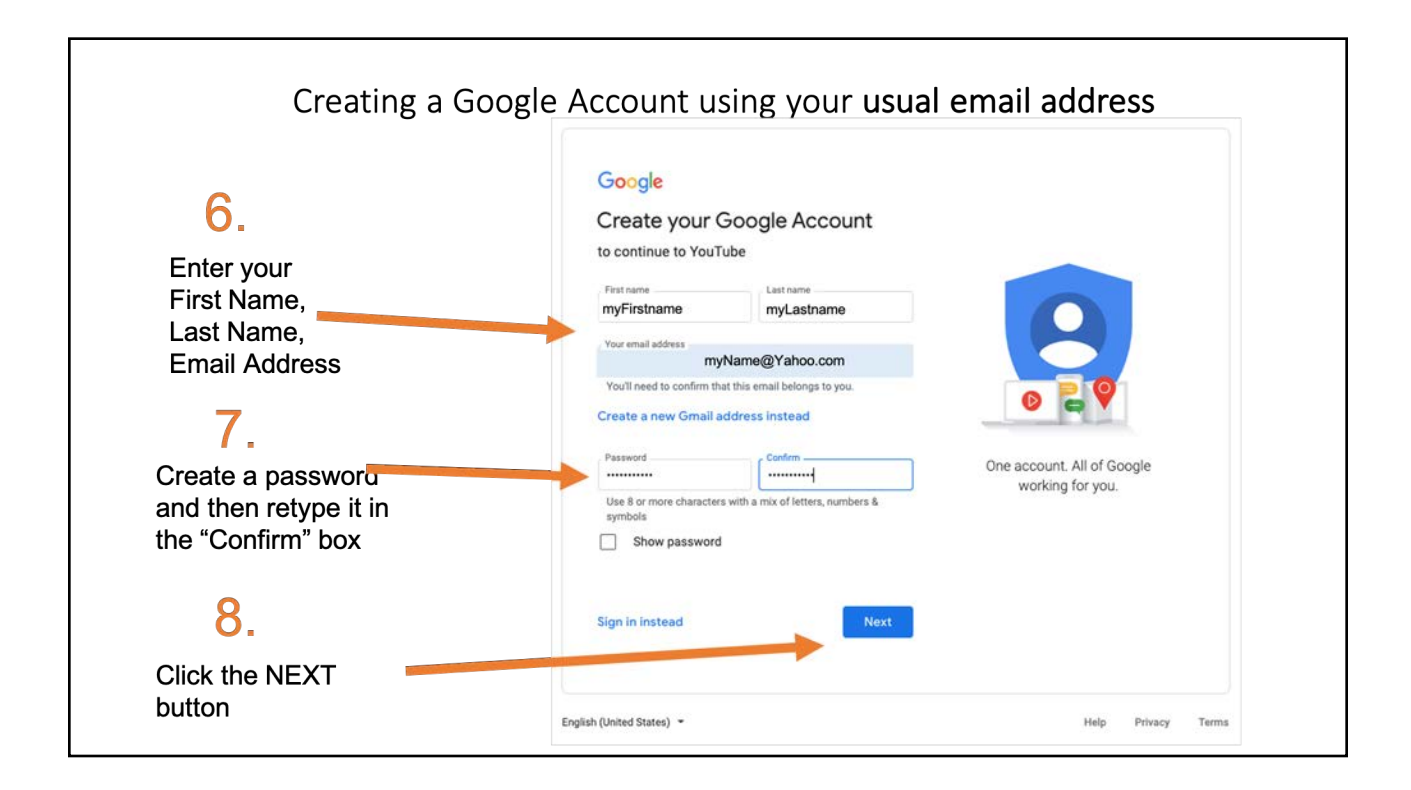

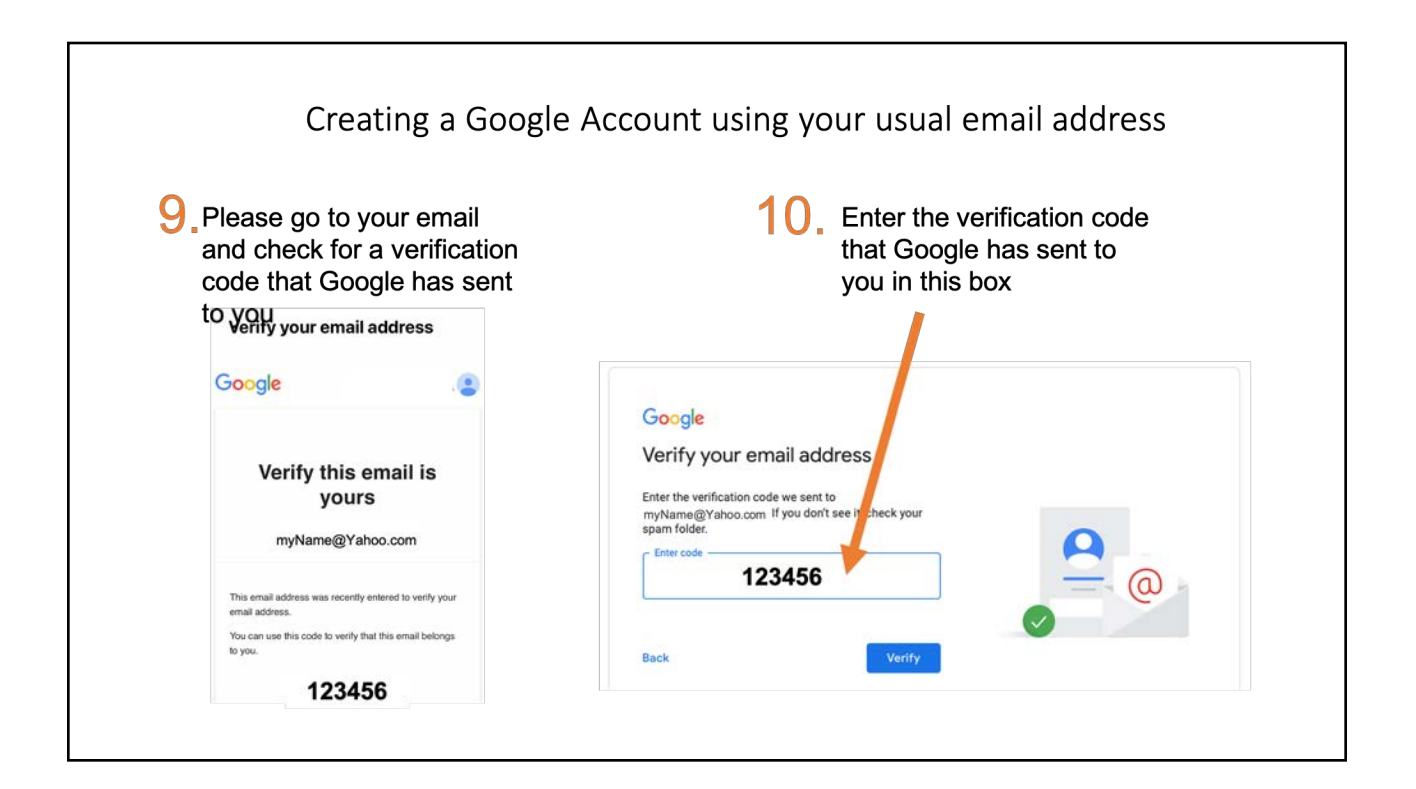

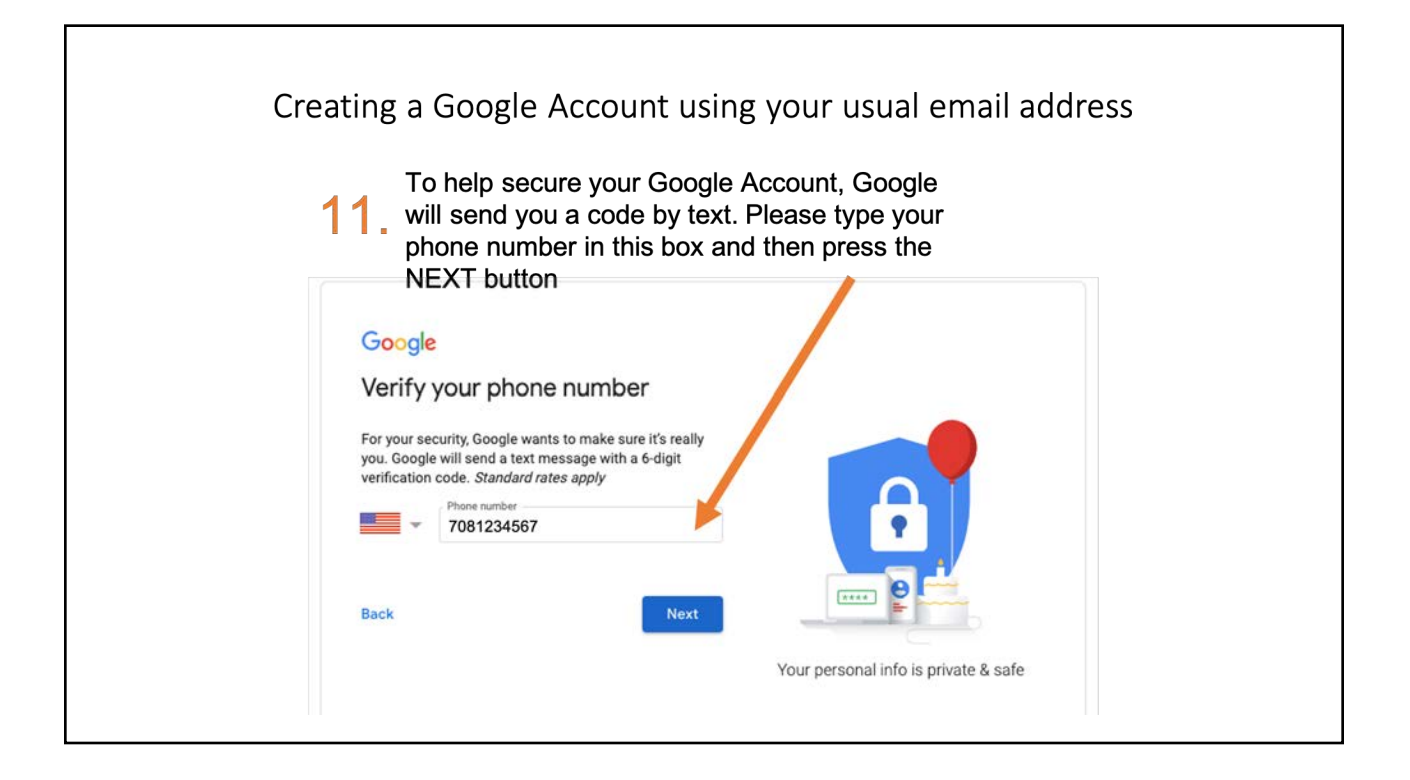

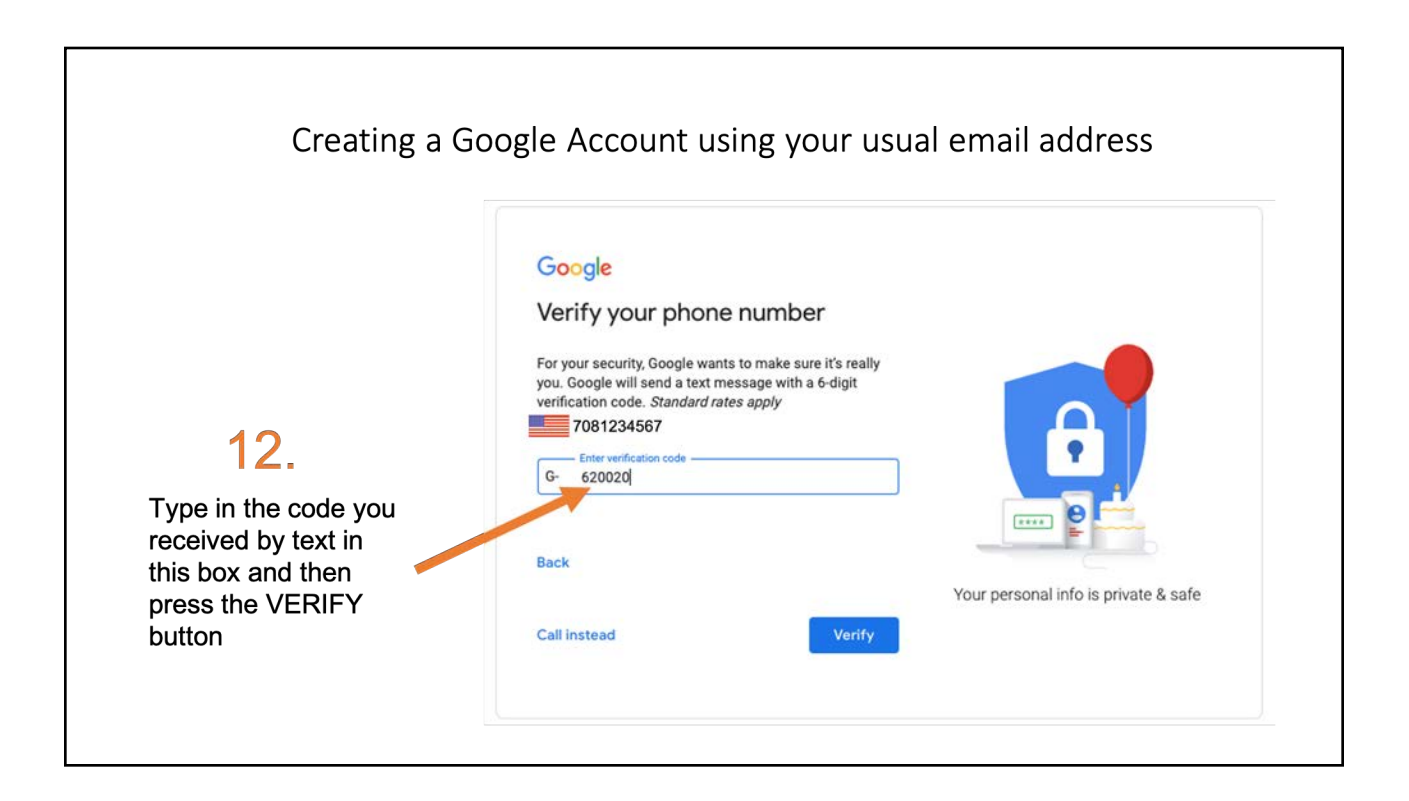

| Creating a Go                                                                  | ogle Account using your usual email address                                                                                                    |
|--------------------------------------------------------------------------------|----------------------------------------------------------------------------------------------------|
| 13.<br>You can then<br>complete some<br>personal information<br>in these boxes | Coccle   Output: Conclete and Conceptee and Conceptee |

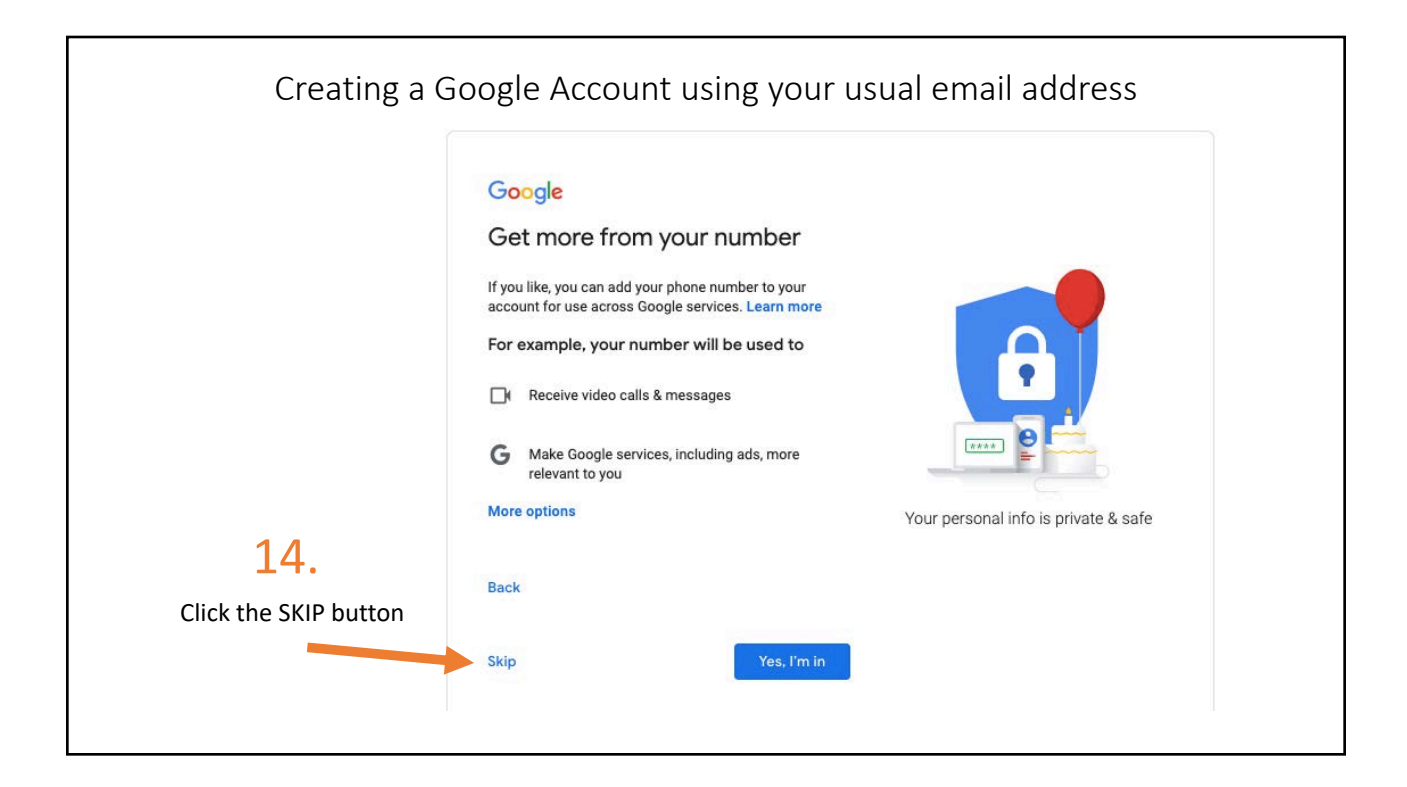

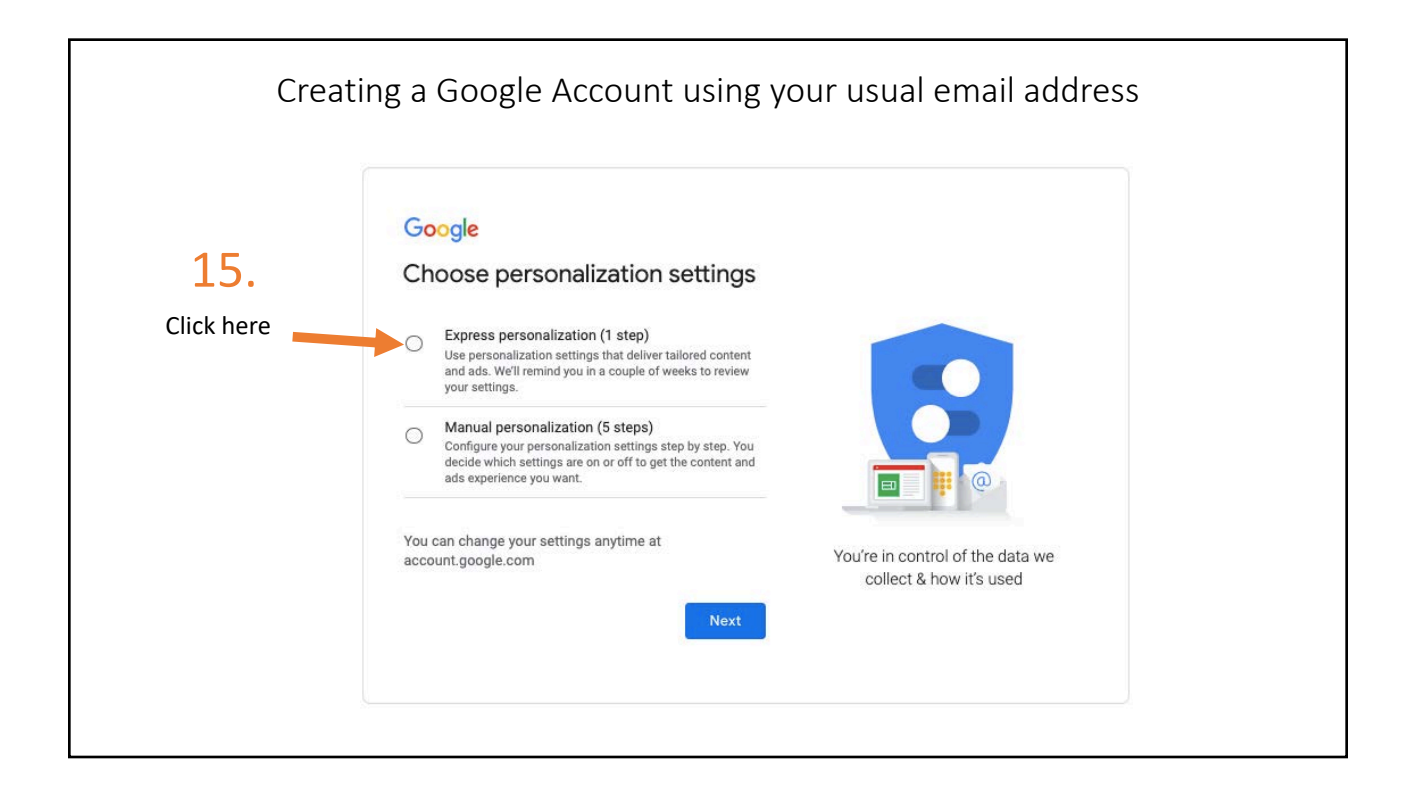

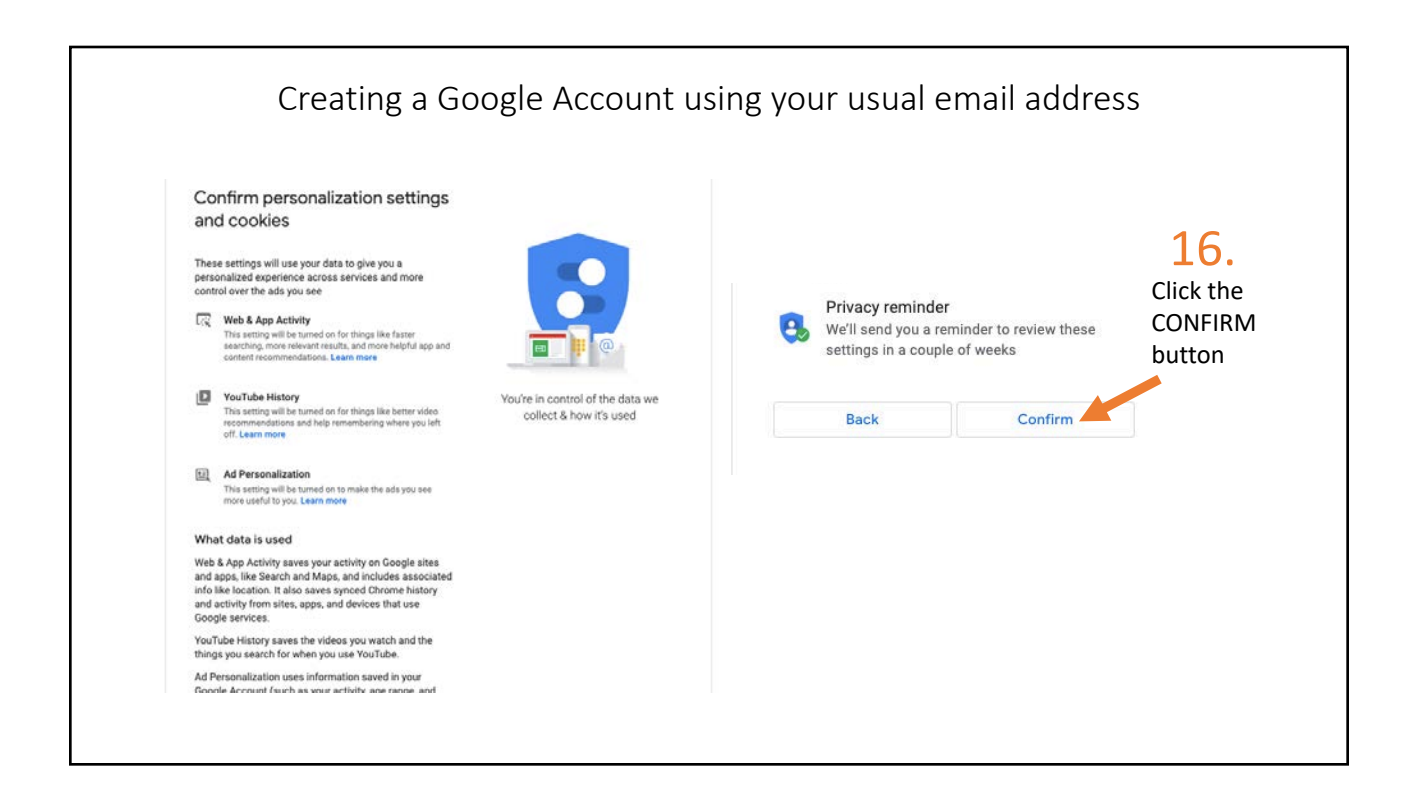

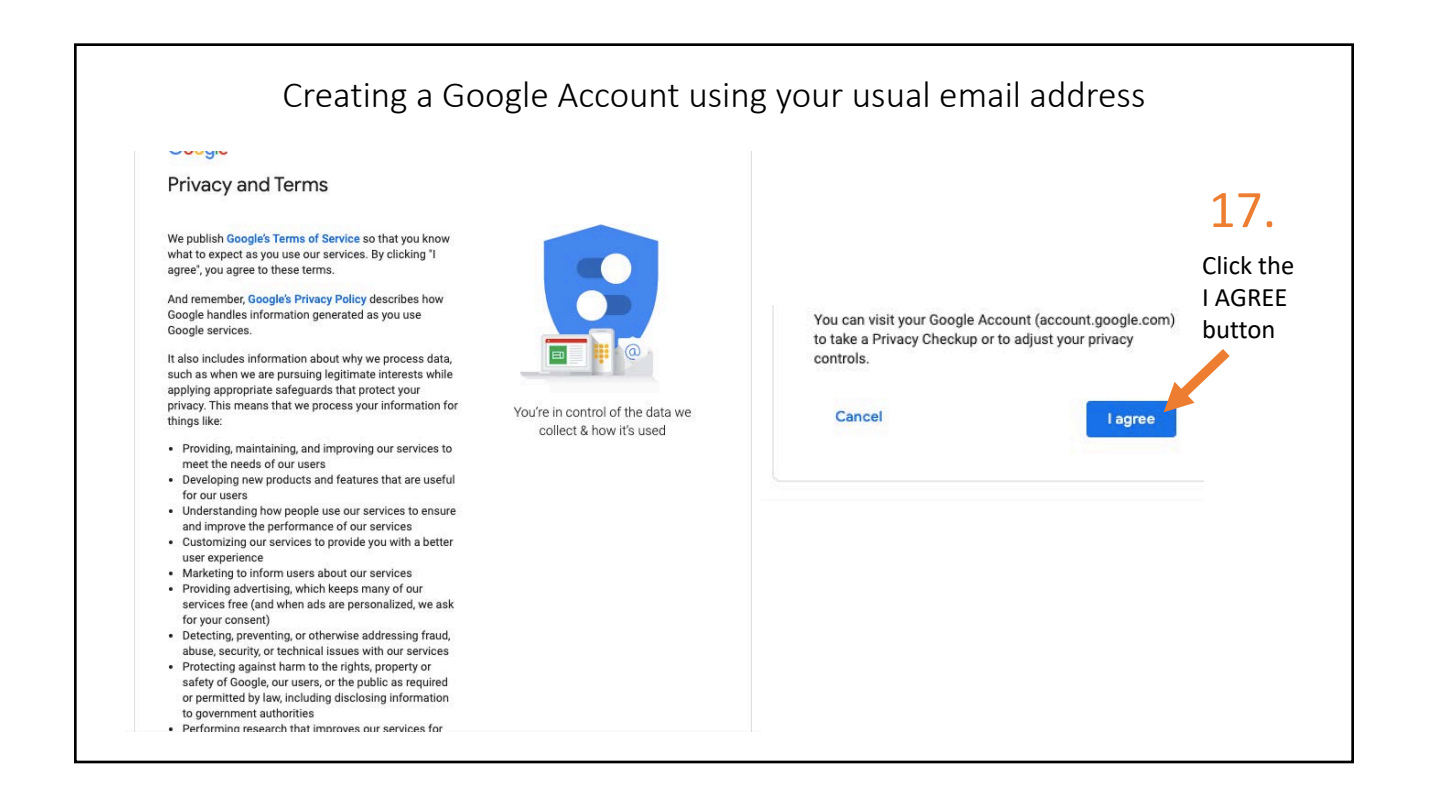

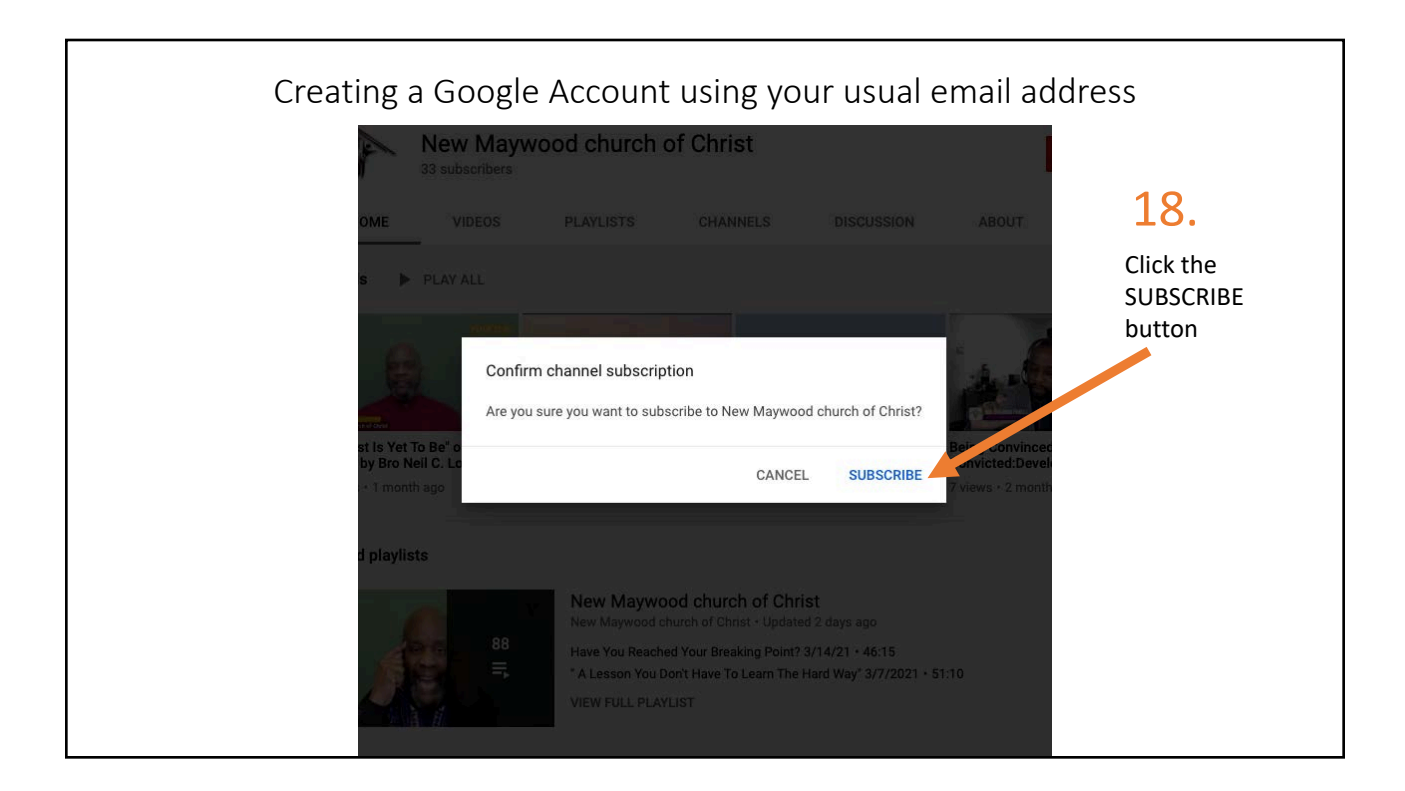

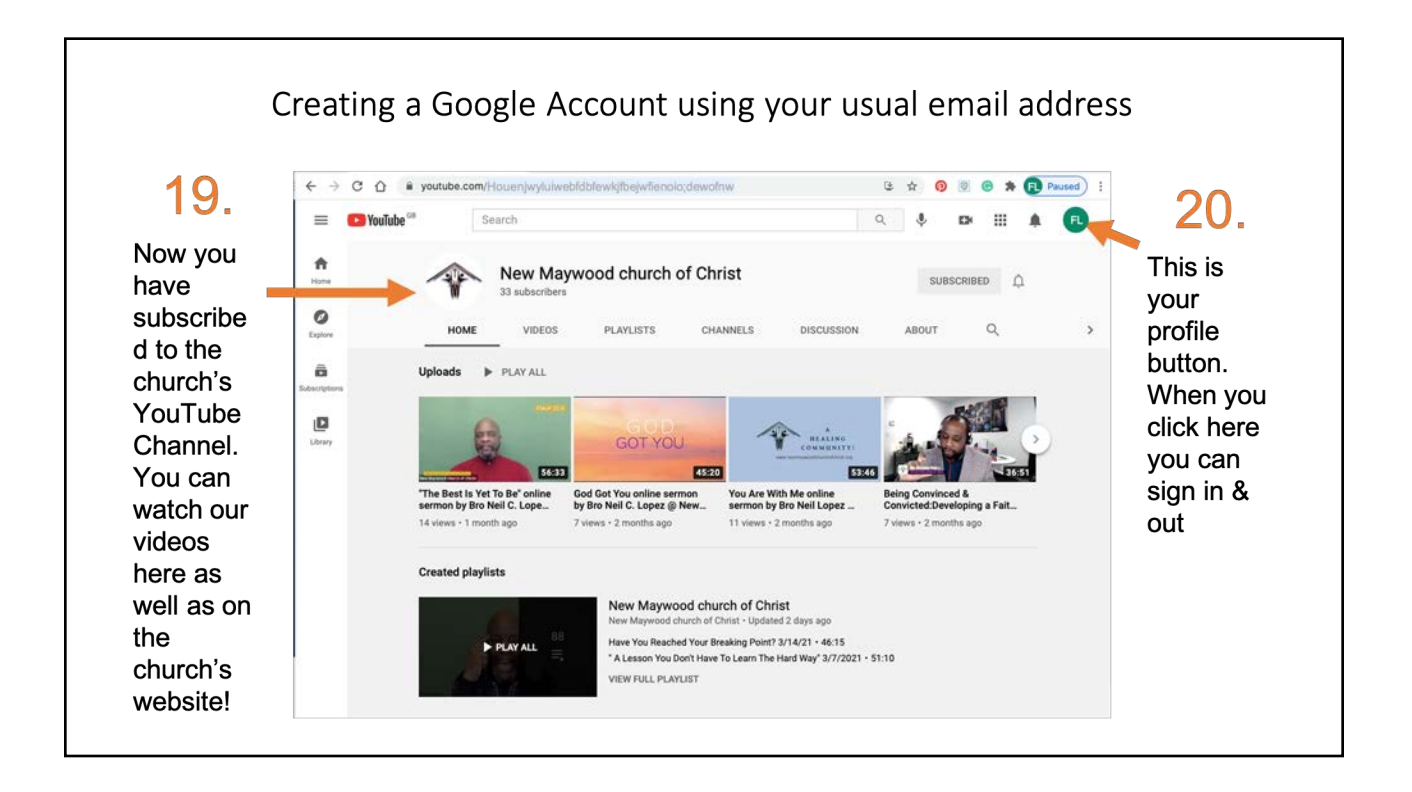

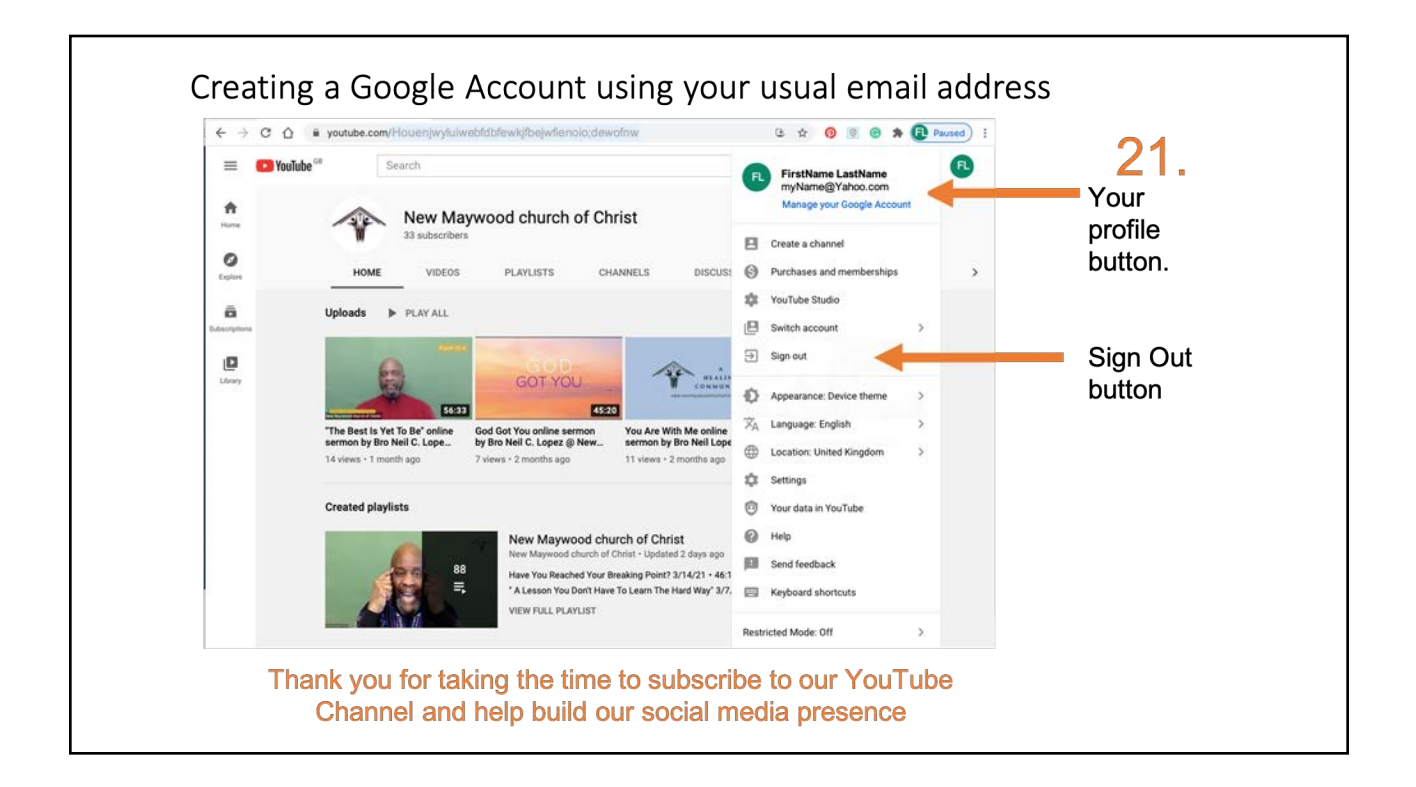